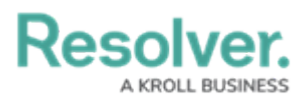

# **Creating a New Test**

Last Modified on 06/07/2024 9:58 am EDT

# Overview

A Member of the Internal Audit Team will review an Internal Audit Project and add a new test to a control, determining the control's effectiveness.

# **Related Information/Setup**

Please refer to the Sending an Internal Audit Test for Review article for further information on sending a test for review.

Please refer to the Final Test Review as an Internal Audit Lead article for further information on reviewing a test.

#### **User Account Requirements**

The user account used to log into Resolver must be added to the Internal Audit Team user group.

# Navigation

 From the *Home* screen, click the Home dropdown and select the Internal Audit Management link.

|                              | G Search          | 000 | \$ @ L |
|------------------------------|-------------------|-----|--------|
| Home ~                       | My Tasks          |     |        |
| Home                         |                   |     |        |
| Internal Audit Management    | ♦ SORT ∨ Q SEARCH |     |        |
| Internal Controls Management |                   |     |        |
| Reports                      |                   |     |        |
| Library                      |                   |     |        |
|                              |                   |     |        |
|                              |                   |     |        |
|                              |                   |     |        |
|                              |                   |     |        |

Home Dropdown

2. From the *Risk Assessment* screen, click on the *Fieldwork* tab.

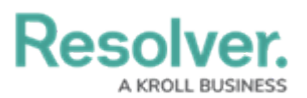

|                               | ⊕ Q Searc                | ch                |                  |                 |                   | 000                      | \$<br>\$       | Ω      |
|-------------------------------|--------------------------|-------------------|------------------|-----------------|-------------------|--------------------------|----------------|--------|
| Internal Audit Management 🛛 🗸 | Risk Assessment          | Audit Plan        | Planning         | Fieldwork       | Reporting         | Issues & Actions         |                |        |
| Risk Assessment               | ous auditable entities & | view results fron | n the Risk Manag | ement team's ri | sk assessments to | o prioritize a risk-base | ed audit plan. |        |
| C-1 Riverdale Industries      | ssment Grid              |                   |                  |                 |                   | Sorted by Uniq           | ue ID (Ascer   | e      |
| Audit Universe Heat Map       |                          |                   |                  |                 |                   | Sorted by Uniq           | ue ID (Ascer   | iding) |
| C-1 Riverdale Industries      |                          |                   |                  |                 |                   |                          | Activ          | e      |

Fieldwork Tab

3. From the *Fieldwork* screen, click on the **Internal Audit** report name that contains the control you want to perform from the *Audits in Progress* section.

|                                                                                                    | ( Q Searc        | h          |          |           |           | 000              | \$<br>?<br>?                |
|----------------------------------------------------------------------------------------------------|------------------|------------|----------|-----------|-----------|------------------|-----------------------------|
| Internal Audit Management 🛛 🗸                                                                             | Risk Assessment  | Audit Plan | Planning | Fieldwork | Reporting | Issues & Actions | •••                         |
| Fieldwork<br>Perform testing activities for audits that a                                                 | are in progress. |            |          |           |           |                  |                             |
| Audits in Progress<br>View the full scope of an audit (tree vie<br>IA-1 Operations Audit 20<br>OPERATIONS | ew).<br>24 Q1    |            |          |           |           | Sorted by Uniq   | ue ID (Ascending) Fieldwork |
| Audit Project Overview                                                                                    |                  |            |          |           |           | Sorted by Uniq   | ue ID (Ascending)           |
| IA-1 Operations Audit 20<br>OPERATIONS                                                                    | 24 Q1            |            |          |           |           |                  | Fieldwork                   |
|                                                                                                    |                  |            |          |           |           |                  |                             |

Internal Audit Report

- From the *Audit Project Overview* screen, click on the **Expand** icon on the **Navigation** Tree to expand the nodes until you find the control.
- 5. Click the control to open the **Control** *Details* tab. The process is indicated with a **C** icon next to the control name on the node.

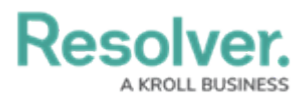

|                                                                                 | $\oplus$  | Q. Search                                          | 000                   |                   |                 |                                    | \$ ()                    | ) <u>R</u> |
|---------------------------------------------------------------------------------|-----------|----------------------------------------------------|-----------------------|-------------------|-----------------|------------------------------------|--------------------------|------------|
| Internal Audit Management 🗸 Risk Assessment Audit Plan Planning                 | Fieldwork | Reporting Issues & Actions Audit Committee Dashbox | ard Management Dashbo | oard Manage A     | Audits          |                                    |                          |            |
| Q. Search                                                                       | Dj        | Review NAICS concentration re                      | port                  |                   |                 | (C-36.1)                           | IN PROGRE                | iss        |
| Operations Audit 2024 Q1     Operations                                         | Ĩ         | Details Trending & Analysis Manage Assessments     | Relationship Graph    | History C         | Communications  |                                    |                          |            |
| Business Interruption     Concentration Risk                                    |           | Control Details                                    | Testing Summary       | Document Requests | Related Da      | ata Sampling Guida                 | nce                      |            |
| Review NAICS concentration report     S f most recent purchasing agreements     |           | Description                                        | Test                  |                   |                 |                                    |                          |            |
| Constraints of the operation of a key IT general co     Action Plan 003         |           | Review NAICS concentration report                  | Unique Name<br>ID     | # of<br>Samples   | # of<br>Samples | Working Papers                     | Test<br>Result           |            |
| Most recently approved operating and procedures      O No Formal Review Process | · · ·     |                                                    | Destaurad             | Tested            | Failed          | 🕅 Internal Audit                   |                          |            |
| Review of contract approval process     Review of critical IS information       |           | Control Owner                                      | T-4.1 IS informa      | tion 10           | 5               | Management Artilce<br>Tracker.xlsx | <ul> <li>Fail</li> </ul> |            |
| Review of geographical concentration                                            |           | ٩                                                  | Q ADD EXISTIN         | G TEST +          | CREATE NEW      |                                    |                          |            |
| Subaregic charters are documented                                               |           | Internal Controls First Line Users                 |                       |                   |                 |                                    |                          |            |

Control Node

6. Click the **Collapse** Icon to collapse the **Navigation Tree**.

|                                                                                     | Q Search            |                     |                           | 000                |           |                | \$ (?)    |
|-------------------------------------------------------------------------------------|---------------------|---------------------|---------------------------|--------------------|-----------|----------------|-----------|
| rnal Audit Management v Risk Assessment Audit Plan Planning                         | Fieldwork Reporting | Issues & Actions    | Audit Committee Dashboard | Management Dashbo  | oard Mana | ge Audits      |           |
| Search                                                                              | Opera               | ations              |                           |                    |           | P              | 7.1 IN PR |
| Operations Audit 2024 Q1 O Operations                                               | Details             | Trending & Analysis | Manage Assessments        | Relationship Graph | History   | Communications |           |
| Business Interruption     Concentration Risk                                        |                     | Process Na          | me                        |                    |           |                |           |
| C     e Review NAICS concentration report     S 5 most recent purchasing agreements |                     | Operation           | 15                        |                    |           |                |           |
| O     Deficiency in the operation of a key IT general co     Action Plan 003        |                     | Description         |                           |                    |           |                |           |
| Most recently approved operating and procedures                                     |                     |                     |                           |                    |           |                |           |
| Review of contract approval process                                                 |                     |                     |                           |                    |           |                |           |
| Review of critical IS information     Review of geographical concentration          |                     | Process Ow          | mer                       |                    |           |                | 18        |
| O Customer success                                                                  |                     | Q                   |                           |                    |           |                |           |
| General Andread Structure                                                           | -                   |                     |                           |                    |           |                |           |

Collapse Icon

# **Creating a New Test**

1. From the *Control Details* screen, click the + **Create New** link on the *Testing Summary* tab.

|                                          |                                              | $\oplus$     | Q Search  |                                |                          | c           | 00                                   |               |               |                    | \$ G                     | 3 2  |
|------------------------------------------|----------------------------------------------|--------------|-----------|--------------------------------|--------------------------|-------------|--------------------------------------|---------------|---------------|--------------------|--------------------------|------|
| nternal Audit Management 🛛 👻             | Risk Assessment Audit Plan Plann             | ng Fieldwork | Reporting | Issues & Actions               | Audit Committee Dashboar | d Manag     | ement Dashboard                      | Manage A      | udits         |                    |                          |      |
| Q, Search                                |                                              | — į          | Review    | w NAICS cond                   | centration rep           | port        |                                      |               |               | C-36.1             | IN PROGR                 | RESS |
| Operations Audit 2024 Q1                 |                                              | Ĩ            | Details   | Trending & Analysis            | Manage Assessments       | Relations   | hip Graph H                          | istory C      | ommunications |                    |                          |      |
| Business Interruptio     Convention Disk | n                                            |              | Control   | Detaile                        | 1                        | Testing Sur | mary Docur                           | ient Requests | Related 0     | Data Sampling Guid | ance                     |      |
|                                          | CS concentration report                      |              | Control   | Details                        |                          |             |                                      |               |               |                    |                          |      |
| <ul> <li>8 5 mos</li> </ul>              | t recent purchasing agreements               |              | Descri    | ption                          |                          | Test        |                                      |               |               |                    |                          |      |
| 🗇 — 🔕 Defici                             | ency in the operation of a key IT general co |              | Revi      | ew NAICS concentration re      | port                     | Unique      | Name                                 | # of          | ₽of           | Working Papers     | Test                     |      |
|                                          | Action Plan 003                              |              |           |                                |                          | ID .        |                                      | Samples       | Samples       |                    | Result                   |      |
| <ul> <li>Most</li> </ul>                 | recently approved operating and procedures   |              |           |                                |                          |             |                                      | Tested        | Failed        |                    |                          |      |
| (+) O No Fo                              | rmal Review Process                          |              |           |                                |                          |             |                                      |               |               | Internal Audit     |                          |      |
| Revie                                    | w of contract approval process               |              |           |                                |                          | T-4.1       | Review of critical<br>IS information | 10            | 5             | Management Artilce | <ul> <li>Fail</li> </ul> |      |
| O Revie                                  | w of critical IS information                 |              | Contro    | Owner                          |                          |             |                                      | _             |               | Tracker.xisx       |                          |      |
| (+) O Review of ge                       | ographical concentration                     |              |           |                                |                          | Q A         | DD EXISTING TES                      | r + o         | REATE NEW     |                    |                          |      |
| - Strategic cha                          | inters are documented                        |              | 101       | arnal Controls First Line Lise | ×                        |             |                                      |               |               |                    |                          |      |

+ Create New Link

2. From the *Create a New Test* pop-up, enter a test name in the **Test Name** field.

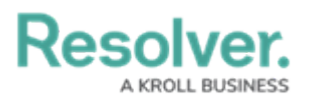

| ( Q Search                                                                                                    | 000                                                            | \$ ? L    |
|----------------------------------------------------------------------------------------------------|----------------------------------------------------------------|-----------|
| Internal Audit Management v Risk Assessment Audit Plan Planning                                                                                                    | Fieldwork Reporting Issues & Actions Audit Committee Dashboard |           |
| Q. Search                                                                                                    | TEST                                                           | >         |
| O- Operations Audit 2024 Q1                                                                                                    | Create a New Test                                              | T-XXX *** |
| Operations     Operations     Operation     Operation     Operation                                                                                                    | Test Details                                                   |           |
| Review NAICS concentration report                                                                                                    | Please select the team that is going to perform this test.     |           |
| S most recent purchasing agreements     O     O     Deficiency in the operation of a key IT gener                                                                                                    | Test Name                                                      |           |
| e Action Plan 003                                                                                                    |                                                                |           |
| Most recently approved operating and proce      ON Formal Review Process                                                                                                    | Tested By                                                      | ~         |
| Review of contract approval process                                                                                                    |                                                                |           |
| Ceview of geographical concentration                                                                                                    |                                                                | CANCEL    |
| Construction of the second second secon |                                                                |           |

Test Name Field

3. Select a user or user group responsible for testing the test from **Tested By** dropdown menu.

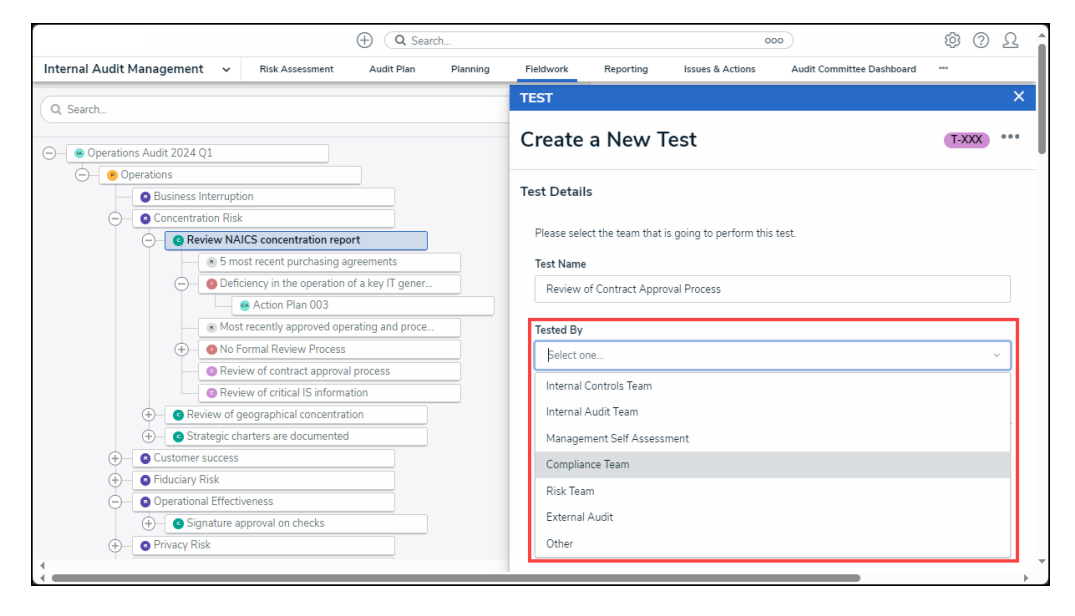

Tested By Dropdown Menu

4. Enter the tests step-by-step procedure in the **Test Procedure** field.

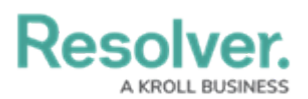

| (Q Search                                                         |           |                  |                       | 000                       | \$ ® \$   |
|-------------------------------------------------------------------|-----------|------------------|-----------------------|---------------------------|-----------|
| Internal Audit Management v Risk Assessment Audit Plan Planning   | Fieldwork | Reporting I      | Issues & Actions      | Audit Committee Dashboard |           |
| Q Search                                                          |           | TEST             |                       |                           | ×         |
| Operations Audit 2024 Q1     Operations Exercises                 | Ø         | Create a         | New Test              |                           | T-XXX *** |
| Operations     Business Interruption                              |           | Test Details     |                       |                           |           |
| Concentration Risk     Concentration report                       |           | Please select th | he team that is going | to perform this test.     |           |
| 5 most recent purchasing agreements                               |           | Test Name        |                       |                           |           |
| O Deficiency in the operation of a key IT general c               | _         | Review of Co     | ontract Approval Proc | ess                       |           |
| Action Plan 003     Most recently approved operating and procedur | - 11      | Tested By        |                       |                           |           |
| O No Formal Review Process                                        |           | Internal Audi    | lit Team              |                           | ~         |
| Review of critical IS information                                 |           |                  |                       |                           |           |
| Review of geographical concentration                              | - H-      |                  |                       |                           |           |
| + G Strategic charters are documented                             |           | Test Procedure   | e                     |                           |           |
| Output Customer success                                           |           |                  |                       |                           |           |
| Fiduciary Risk                                                    |           |                  |                       |                           |           |
| <ul> <li>Operational Effectiveness</li> </ul>                     |           |                  |                       |                           |           |
| + G Signature approval on checks                                  |           |                  |                       |                           |           |
| + OPrivacy Risk                                                   | ~         |                  |                       |                           | 6         |

Test Procedure Field

5. Click the **Create** button to create the new test and add it to the control.

| ( Q Search.                                                     | <u>۲</u> ۵ ۵ ۵                                                                                                    |
|-----------------------------------------------------------------|----------------------------------------------------------------------------------------------------|
| Internal Audit Management v Risk Assessment Audit Plan Planning | ng Fieldwork Reporting Issues & Actions Audit Committee Dashboard ***                                                                                                 |
| Q. Search                                                       |                                                                                                    |
| Operations Audit 2024 Q1                                        | Create a New Test                                                                                                    |
| Business Interruption                                           | Test Details                                                                                                    |
| Concentration Risk     G Review NAICS concentration report      | Please select the team that is going to perform this test.                                                                                                    |
| <ul> <li>5 most recent purchasing agreements</li> </ul>         | Test Name                                                                                                    |
| O Deficiency in the operation of a key IT general c             | 78 Review of Contract Approval Process                                                                                                    |
| e Action Plan 003                                               |                                                                                                    |
| Most recently approved operating and procedur                   | Tested By                                                                                                    |
| O No Formal Review Process                                      | Internal Audit Team 🗸 🗸                                                                                                    |
| Review of critical IS information                               |                                                                                                    |
| Concentration                                                   |                                                                                                    |
| Outlegic endicate declinenced                                   | s Test Procedure                                                                                                    |
| Fiduciary Risk                                                  | <ol> <li>Obtain a sample of twenty-five approved contacts.</li> <li>Review the contracts to confirm that they were approved in accordance with the company</li> </ol> |
| Operational Effectiveness                                       | - policy                                                                                                    |
| G Signature approval on checks                                  | 3. Follow up on exceptions, as necessary.                                                                                                    |
| Privacy Risk                                                    |                                                                                                    |
| <ul> <li>Structural Risk (Asset/Liability mismatch)</li> </ul>  |                                                                                                    |
| <ul> <li>Adherence to structural policy</li> </ul>              | CREATE                                                                                                    |
| Review of operating and procedures manual                       |                                                                                                    |
|                                                                 |                                                                                                    |
|                                                                 |                                                                                                    |
|                                                                 | CANCEL                                                                                                    |
|                                                                 |                                                                                                    |

Create Button